Ko se prijavite v eAsistenta, boste na prvi strani videli okvirček **NEOBVEZNI IZBIRNI PREDMETI V ŠOLSKEM LETU 2022/2023**. Kliknite na modri okvirček **IZBERI PREDMETE**.

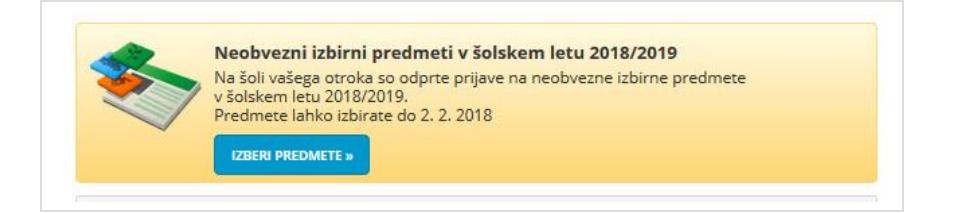

Po kliku na **Izberi predmete** se vam odpre navodilo, kako urediti predmete in oddati prijavo. Starši lahko izberete **največ 2h predmetov na teden**.

| eAsistent za starše                                                |                                       |                                                                     |                                                                          |                                               |                                                                   | trenutno šolsko leto                                                                                                    |                                                                                                    |                                           | Nina Nastavitve 🔇 Odjava   |                      |  |  |  |
|--------------------------------------------------------------------|---------------------------------------|---------------------------------------------------------------------|--------------------------------------------------------------------------|-----------------------------------------------|-------------------------------------------------------------------|----------------------------------------------------------------------------------------------------|----------------------------------------------------------------------------------------------------|-------------------------------------------|----------------------------|----------------------|--|--|--|
| Kavčič Lina                                                        | ¢                                     | Pregled                                                             | E<br>Redovalnica                                                         | Tredmetnik                                    | 💬<br>Komunikacija                                                 | <b>F</b> ehrana                                                                                                    | Plačila                                                                                                    | Dogodki                                   | F <mark>6</mark><br>Članki | III<br>Urnik         |  |  |  |
| 🔳 Neobvezni iz                                                     | birni pr                              | edmeti v šo                                                         | olskem letu 20                                                           | 18/2019                                       |                                                                   |                                                                                                    |                                                                                                    |                                           |                            | NATISNI »            |  |  |  |
| *                                                                  | <b>Lina</b><br>Pros<br>lahko<br>Prija | i <b>bo v nasle</b><br>Simo vas, da<br>o največ dve<br>vnico natisr | <b>dnjem šolske</b><br>v spodnjem s<br>e uri pouka ne<br>nite in oddajte | eznamu obklj<br>obveznih izbi<br>razredniku v | ovala tudi neo<br>ukate neobvez<br>rnih predmeto<br>ašega otroka. | <b>obvezne izbi</b><br>ne izbirne pre<br>v tedensko.                                                                                             | <b>rne predme</b><br>edmete, ki jił                                                                                                    | <b>te.</b><br>h bo obiskoval <sup>,</sup> | vaš otrok. Izbe            | er <mark>e</mark> te |  |  |  |
| Razpisani neobve                                                   | zni izb                               | irni predn                                                          | neti                                                                     |                                               |                                                                   |                                                                                                    |                                                                                                    |                                           |                            |                      |  |  |  |
| št. ur na teden: <b>2 od</b> :                                     | 2                                     |                                                                     |                                                                          |                                               | Prijave s                                                         | o odprte do 2                                                                                                    | 2. 2. 2018. Im                                                                                                    | nate še <b>3 dni</b> za                   | spremembo                  | izbire               |  |  |  |
| Nemščina prvi t.j neobvezni izbirni predmet (N1N) - 2 uri na teden |                                       |                                                                     |                                                                          |                                               | Iri na na levi st<br>Izbira na                                    | predmetov. Ce izbire ne spremenite vec, bo obveljal seznam, ki ga vidite<br>na levi strani.<br>Izbira nazadnje spremenjena: 30. 1, 2018 09:26:17 |                                                                                                    |                                           |                            |                      |  |  |  |
| Angleščina dr<br>na teden                                          | ugi t. j.                             | - neobvezr                                                          | ni izbrni pred                                                           | met (N2A) - <mark>:</mark>                    | 2 uri                                                             |                                                                                                    | n - e e an <b>a</b> n ann a 1993 (1993 - 1993 - 1994 - 1993 - 1994 - 1995 - 1995 - 1905 - 1905 - 1905 - 1905 - 1905 - 1905 - 19 |                                           |                            |                      |  |  |  |
| Neobvezni izb                                                      | oirni: Ra                             | ačunalništv                                                         | vo (NRA) - 1 ur                                                          | a na teden                                    |                                                                   |                                                                                                    |                                                                                                    |                                           |                            |                      |  |  |  |
| Neobvezni izb                                                      | irni: Ur                              | metnost (N                                                          | IUM) - 1 ura na                                                          | a teden                                       |                                                                   |                                                                                                    |                                                                                                    |                                           |                            |                      |  |  |  |

Ko boste enkrat že razvrstili predmete, boste povezavo do izbirnih predmetov našli na desni strani nad navedenim Aktualnim dogajanjem, dokler bo rok prijave odprt.

🖌 SHRANI

| eAsistent   ZA STARŠE                                           | [                    | trenutno šolsko leto |                                     | Nina Nastavitve 😣 Odjava |                                                            |                              |              |  |
|-----------------------------------------------------------------|----------------------|----------------------|-------------------------------------|--------------------------|------------------------------------------------------------|------------------------------|--------------|--|
| Kavčič Lina 🔶 🏶<br>Pregled                                      | B<br>Redovalnica Pre | edmetnik Komur       | <b>D urana</b><br>Nikacija Prehrana | <b>Plačila</b>           | Dogodki                                                    | <br>Članki                   | III<br>Urnik |  |
| <ul> <li>✔ Prejšnji</li> <li>23. teden - 29. 1 4. 2.</li> </ul> | Naslednji 🕨          |                      | Úmik »                              |                          |                                                            |                              |              |  |
| 29 Ponedeljek 30 Torek 3                                        | 31 Sreda             | 01 Četrtek           | 02 Petek                            |                          | Dokončno aktiviraj PLUS paket.                             |                              |              |  |
| ) Dogodek                                                       |                      |                      |                                     |                          |                                                            |                              |              |  |
| <b>Prehrana</b>                                                 |                      |                      | IZBERI MENIJE »                     |                          |                                                            |                              |              |  |
| Kosilo                                                          | Malica               | a                    |                                     |                          |                                                            | NY ITALION                   |              |  |
| Osnovni meni                                                    | Vegi n               | neni                 |                                     |                          |                                                            |                              |              |  |
|                                                                 |                      |                      |                                     |                          | C                                                          |                              |              |  |
|                                                                 |                      |                      |                                     | $\sim$                   | Novo sporočilo                                             | Arhiv sp                     | pročil       |  |
|                                                                 |                      |                      |                                     |                          | 🔳 Neobvezni izbirni predmeti                               |                              |              |  |
|                                                                 |                      |                      |                                     | Neo<br>izbr<br>do 1      | obvezne izbirne pro<br>ali. Izbiro lahko sp<br>2. 2. 2018. | edmete ste že<br>vemenite še | Jredi *      |  |